## FortiClient-installatie-voor-mobiel-Apple

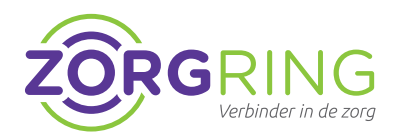

**Installatie FortiClient VPN client Zorgring** Door het volgen van deze stappen zorgt u ervoor dat u verbinding kan maken met uw omgeving via uw mobiel of tablet.

- 1. Navigeer naar de App store Dit staat standaard op uw Apple apparaat bij de andere apps.
- 2. Zoek naar: FortiClient en tik op: FortiClient.

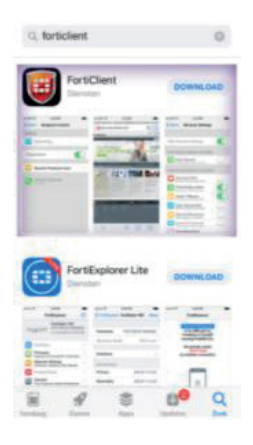

**3.** Tik nu op: Download.

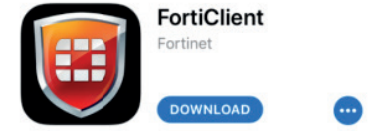

**4.** Tik op: Install.

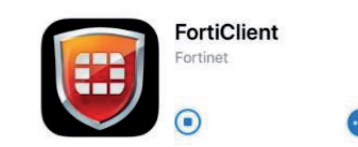

De installatie moet nu starten.

- **6.** Tik op: OPENEN.
- **7.** Tik op: Ok.
- Tik nogmaals op: Ok. De app is juist geinstalleerd als u dit voor u heeft:

| VPN         |                     |
|-------------|---------------------|
| Connections | select connection > |
| VPN         | $\bigcirc$          |
| Status      |                     |

- 9. Tik op: Connecties.
- **10.** Tik op: Configuratie toevoegen.

Voeg VPN-configuratie toe...

## 11. Bij Naam vul in: zorgring

## 12. Bij Host vul in: toegang.zorgring.nl

| Name | zorgring                    |
|------|-----------------------------|
| Host | https://toegang.zorgring.nl |
| Port | 443                         |

- **13.** Vul uw inloggegevens in die gegeven zijn door Zorgring.
  - Tik op de terug knop.
  - Tik op de schakelaar om de VPN aan te zetten.

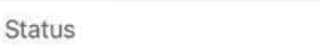

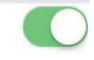

© Auteursrecht 2022. Alle Rechten Voorbehouden. Dit document is eigendom van Zorgring. De informatie is bedoeld om hulpverleners te assisteren met veelvoorkomende vragen. Informatie over Zorgring kunt u vinden op https://www.zorgring.nl/ of telefonisch via T: 072 - 541 30 70